## How to backup Dropbox data?

Here is a step-by-step process to backup Dropbox data with this user-friendly and easy-to-use software:

**Step 1:** Launch **Kernel Cloud Backup** and click on **Dropbox** module from the home screen.

| K.                           | Kernel Cloud Backup – 🙃                                       | × |
|------------------------------|---------------------------------------------------------------|---|
| File View Tools Help         |                                                               |   |
| Add Project 📑 Remove Project | t 🕂 Add Job 🤉 Help 🖓 Activate License 😰 Generate License Code |   |
| Kernel Cloud Backup          | Platform                                                      |   |
| K Home                       | Cloud Storage                                                 |   |
| Backup Projects              |                                                               | _ |
| AWS - S3 backup              |                                                               |   |
| Box-Backup                   |                                                               |   |
| ( Restore                    |                                                               |   |
|                              | Amazon S3 Dropbox Box Azure Blob Storage Salesforce           |   |
|                              |                                                               |   |
|                              |                                                               |   |
|                              |                                                               |   |
|                              |                                                               |   |
|                              |                                                               |   |
|                              |                                                               |   |
|                              |                                                               |   |
|                              |                                                               |   |
|                              |                                                               |   |
|                              |                                                               |   |
|                              |                                                               |   |
|                              |                                                               |   |
|                              |                                                               |   |
|                              |                                                               |   |
|                              |                                                               |   |
|                              |                                                               |   |
|                              |                                                               |   |
|                              |                                                               |   |
|                              |                                                               | _ |
| Visit Software Home Page     | Professional Edition.                                         |   |

Step 2: Enter a Project Name, Job Name, and click Next.

| K Kernel Cloud Backup | (AWS S3, Dropbox, Box, Azure Blob Storage, Salesforce)                | × |
|-----------------------|-----------------------------------------------------------------------|---|
|                       | Cloud Services / Components                                           |   |
|                       | Please enter Project Name and Job Name Project Name: Dropbox-backup v | _ |
|                       | Job Name: Backup_1                                                    |   |
|                       | Next > Cancel                                                         |   |

**Step 3:** In the **Dropbox Connection Details** wizard, enter **Client ID** and **Client Secret** to map Dropbox account with software.

| K, |                   | Kernel Cloud Backup (AWS S3, Dropbox, Box, Azure Blob Storage, Salesforce)                                     | × |
|----|-------------------|----------------------------------------------------------------------------------------------------|---|
|    | Dropbox Conn      | ection Details:                                                                                                |   |
|    | Please follow the | instructions to generate the key described in the Help Guide below.                                            |   |
|    | Client ID:        | x                                                                                                    |   |
|    | Olivert Courset   |                                                                                                    |   |
|    | Client Secret     |                                                                                                    |   |
|    |                   |                                                                                                    |   |
|    |                   |                                                                                                    |   |
|    | Help Guide        |                                                                                                    |   |
|    | Croate Clier      | t ID and Client Secret by following given stops:                                                               | ] |
|    | Create Cilei      |                                                                                                    |   |
|    | 1. Open Dropbo    | x with this link: https://www.dropbox.com/developers/                                                          |   |
|    | 2. Click on the ( | Create apps option.                                                                                            |   |
|    | 3. Sign in (User  | should be cloud administrator or application administrator)                                                    |   |
|    | 4. Select "Scop   | ed Access New (Select the level of access your app needs to Dropbox data)" in the Choose an API section.       |   |
|    | 5. In Choose the  | e type of access you need section, select "Full Dropbox- Access to all files and folders in a user's Dropbox". |   |
|    | 6. Enter the Nar  | me of your App and click on Create app button.                                                                 |   |
|    | 7. Go to the Pe   | rmissions tab, adding the permissions given below:                                                             |   |
|    | Individual        | Scopes                                                                                                    |   |
|    | Individual        | •                                                                                                    |   |
|    |                   |                                                                                                    |   |
|    |                   | < Back Next > Cancel                                                                                           |   |
|    |                   |                                                                                                    | - |

**Step 4:** All the **Directories: Member/Team Folder** will appear in their hierarchy. Click on **Select All** or use **Search** bar to find specific members or team folders accordingly. Click **Next**.

| Kernel Cloud Backup (AWS S3, Dropbox, Box, Azure Blob Storage, Salesforce) | × |
|----------------------------------------------------------------------------|---|
| Directories: Member / Team Folder                                          |   |
| Select All Search                                                          |   |
| pd.                                                                        |   |
| ✓ taru crosoft.com                                                         |   |
| ✓ sup                                                                      |   |
| My                                                                         |   |
|                                                                            |   |
| Mar                                                                        |   |
|                                                                            |   |
|                                                                            |   |
|                                                                            |   |
| Rnr                                                                        |   |
|                                                                            |   |
|                                                                            |   |
|                                                                            |   |
|                                                                            |   |
|                                                                            |   |
|                                                                            |   |
| ПСТ                                                                        |   |
| Cte                                                                        |   |
|                                                                            |   |
| Sha                                                                        |   |
| Sha                                                                        |   |
|                                                                            |   |
| < >                                                                        |   |
|                                                                            | _ |
| < Back Next > Cancel                                                       |   |
| Calicer                                                                    |   |

**Step 5:** In **Select your files and folders** wizard, double click on member or team folders to expand and view the data in a tree-like structure. Mark the checkboxes to view the data format of files within the specific folder and click **Next**.

| □··· □ 😌 Dropbox                              | File Name             | File Pat | h     | File Size | Last Modification   |
|-----------------------------------------------|-----------------------|----------|-------|-----------|---------------------|
| ian p.(                                       | Testing March 2.txt   | sut      | gmail | 22 Byte   | 13-03-2020 11:07:05 |
|                                               | Testing March 4.txt   | sup      | gmail | 17 Byte   | 13-03-2020 14:59:24 |
|                                               | Testing March 3.txt   | sup      | gmail | 120 Byte  | 23-06-2020 17:47:03 |
|                                               | ##.txt                | sup      | jmail | 20 Byte   | 24-06-2020 12:54:59 |
|                                               | \$_\$.txt             | sup      | jmail | 22 Byte   | 25-06-2020 12:09:32 |
| i∰                                            | Testing March 1.txt   | sup      | jmail | 57 Byte   | 25-06-2020 12:12:45 |
|                                               | ^_^.txt               | sup      | jmail | 20 Byte   | 25-06-2020 13:22:22 |
|                                               | New Text Document.txt | sup      | jmail | 7 Byte    | 25-06-2020 14:00:30 |
|                                               | d'souza.txt           | sup      | jmail | 7 Byte    | 25-06-2020 14:00:57 |
| i                                             | ©⊕♥♠•∎O.txt           | sup      | jmail | 20 Byte   | 25-06-2020 14:03:38 |
|                                               | © <b>⊕</b> ♥♣•∎O'.txt | sup      | jmail | 7 Byte    | 25-06-2020 14:06:21 |
|                                               | III.bt                | sup      | jmail | 7 Byte    | 25-06-2020 13:50:23 |
|                                               | jjj.bd                | sup      | jmail | 7 Byte    | 25-06-2020 14:09:00 |
| 🗄 📄 🚺 N 🛛 🗖 Data_wit                          | hhhhhhhhhh.txt        | sup      | gmail | 79 Byte   | 30-06-2020 11:59:03 |
| i s<br>i le<br>i le<br>i le<br>i 3ucurucuruni |                       |          |       |           |                     |

Step 6: In the Filters wizard, select necessary filters from:

- **Date Filters**: Select a date range from Start Date to End Date to extract data between these dates.
- File Filters: It allows you to extract specific files from the database.
  - **Exclude File Type**: Enter File type names, such as .doc, .xls, .pdf, etc., to skip from Dropbox back up.
  - **Include File Type**: Enter specific File types, including .doc, .xls, .pdf, and others to include in backup.
- Set an operation timeout for larger files while downloading: Select a time to extract larger files in the selected time.
- Version Filters: It will help you back up data of specific or different versions.
  - Include All Versions: It will back up all the versions of the specific files in the backup file.
  - **Include most recent versions**: Select the version numbers so the software can backup those recent versions and provide specific results.

| Kernel Cloud Backup (AWS S3, Dropbox, Box, Azure Blob Storage, Salesforce)                                                                                                    | ×      |
|----------------------------------------------------------------------------------------------------|--------|
| Filters         Date Filters         File Modification Date         Start Date:       14 May 2025         End Date:       14 May 2025                                           |        |
| File Filters         File Type Masks         Exclude File Type:         Example: *.doc,*.xls,*.pdf         Include File Type:         Example: *.doc,*.xls,*.pdf                |        |
| Set an operation timeout for larger files while downloding 20 Min  Version Filters Include Versions Include All Versions Include most recent versions : 1 <back next=""></back> | Cancel |

After applying filters, click **Next** to proceed with the backup process.

**Step 7:** Select destination from the given options:

- 1. Backup to local: Local storage or NAS Drive
- 2. Backup to Cloud: Amazon S3 or Azure Blob Storage

| K. | Kernel Cloud Backup (AWS S3, Dropbox, Box, Azure Blob Storage, Salesforce) | ×   |
|----|----------------------------------------------------------------------------|-----|
|    | Destination<br>Destination Type<br>Backup to local                         |     |
|    | Icoal or NAS drive                                                         | _   |
|    | Backup to Cloud                                                            |     |
|    | O Amazon S3 O Azure Blob Storage                                           |     |
|    | Backup Path                                                                |     |
|    | Please browse and select the location where you want to take backup        | _   |
|    | Destination: Browse                                                        |     |
|    |                                                                            |     |
|    |                                                                            |     |
|    |                                                                            |     |
|    |                                                                            |     |
|    |                                                                            |     |
|    |                                                                            |     |
|    | < Back Next > Can                                                          | cel |

**Step 8:** Click **Browse** and provide path to the select specific folder to save backup locally and click **OK**. You can also create a new folder to save the backup to an isolated location.

Step 9: Again, in the Destination section, click Next to initiate backup process.

Step 10: Select Execute Immediate and Schedule to set a timer for backup.

| K | Kernel Cloud Backup (AWS S3, Dropbox, Box, Azure Blob Storage, Salesforce) | × |
|---|----------------------------------------------------------------------------|---|
|   | Select schedule                                                            |   |
|   | Execute Immediate                                                          |   |
|   | O Schedule                                                                 |   |
|   | Occurs once on Wednesday, May 14, 2025 at 04:22:19 PM                      |   |
|   |                                                                            |   |
|   |                                                                            |   |
|   |                                                                            |   |
|   |                                                                            |   |
|   |                                                                            |   |
|   |                                                                            |   |
|   |                                                                            |   |
|   |                                                                            |   |
|   |                                                                            |   |
|   | < Back Next > Cancel                                                       |   |

**Step 11:** Backup process has started. Click on **Project Name** and **Job Name** to view the backup process.

| K                        |                                           |                         |                         | Kernel Cloud      | d Backup            |                         |                  |                        |               | - 0 ×                  |
|--------------------------|-------------------------------------------|-------------------------|-------------------------|-------------------|---------------------|-------------------------|------------------|------------------------|---------------|------------------------|
| File View Tools Help     |                                           |                         |                         |                   |                     |                         |                  |                        |               |                        |
| Add Project CRemove Pro  | nject 🕂 Add Job ? Help 📅 Activate License | 📖 😰 Generate License Co | de                      |                   |                     |                         |                  |                        |               |                        |
| Kernel Cloud Backup      | Platform                                  |                         |                         |                   |                     |                         |                  |                        |               |                        |
| K Home                   | Project: Dropbox-backup                   |                         |                         |                   |                     | Add Job                 | move Job 💽 Start | Job II Pause 💽 St      | op Job  🔊 Re  | fresh II Backup Report |
| Backup Projects          | Job Name                                  | Cloud Services          | Creation Date           | State             | Schedule Summary    | N                       | ext run on       | Last run on F          | ilter Details |                        |
| AWS - S3 backup          | Backup_1                                  | Dropbox                 | 14, May, 2025 04:53:06. | Running           | NA                  | Ne                      | ver              | 14. May. 2025 05:21:28 |               |                        |
| Box-Backup               |                                           |                         |                         |                   |                     |                         |                  |                        |               |                        |
| Dropbox-backup           |                                           |                         |                         |                   |                     |                         |                  |                        |               |                        |
| C Parton                 |                                           |                         |                         |                   |                     |                         |                  |                        |               |                        |
|                          |                                           |                         |                         |                   |                     |                         |                  |                        |               |                        |
|                          |                                           |                         |                         |                   |                     |                         |                  |                        |               |                        |
|                          |                                           |                         |                         |                   |                     |                         |                  |                        |               |                        |
|                          |                                           |                         |                         |                   |                     |                         |                  |                        |               |                        |
|                          |                                           |                         |                         |                   |                     |                         |                  |                        |               |                        |
|                          |                                           |                         |                         |                   |                     |                         |                  |                        |               |                        |
|                          |                                           |                         |                         |                   |                     |                         |                  |                        |               |                        |
|                          | Progress Status:                          |                         |                         |                   |                     |                         |                  |                        |               |                        |
|                          | Source Path                               |                         | Destination Pa          | ath               |                     | Backup Size             | Total File Con   | unt Date               | Status        | Remark                 |
|                          | V tarunia                                 | and sent field g        | C:\Users\K              | et for the second | ackup\DropBoxBackup | -14 11.59 KB (118       | 66 1             | 5/14/2025 5:21:33 P    | M Completed   |                        |
|                          | Support                                   | nica                    | C:\Users\               | CONCERNS.         | oud backup\DropBo   | xB 278 bytes (2         | 7 7              |                        | Process       |                        |
|                          |                                           |                         |                         |                   |                     |                         |                  |                        |               |                        |
|                          |                                           |                         |                         |                   |                     |                         |                  |                        |               |                        |
|                          |                                           |                         |                         |                   |                     |                         |                  |                        |               |                        |
|                          |                                           |                         |                         |                   |                     |                         |                  |                        |               |                        |
|                          |                                           |                         |                         |                   |                     |                         |                  |                        |               |                        |
|                          | Current Backup Status:                    |                         |                         |                   |                     |                         |                  |                        |               |                        |
|                          | File Path/Folder Path                     |                         | File/Folder Name        |                   | Type Total          | (File Count/ File Size) | Processed (i     | File Count/ File Size) |               | Remark                 |
|                          | C:\User ou                                | d backup\DropBoxBacku 1 | Monica                  | F                 | Folder 9 file       | 5                       | 9 files          |                        |               |                        |
|                          | C:\User ou                                | d backup\DropBoxBacku   | 0€v+•∎0.bi              | F                 | File 20 by          | ytes (20 bytes)         | 0                |                        |               |                        |
|                          |                                           |                         |                         |                   |                     |                         |                  |                        |               |                        |
|                          |                                           |                         |                         |                   |                     |                         |                  |                        |               |                        |
|                          |                                           |                         |                         |                   |                     |                         |                  |                        |               |                        |
|                          |                                           |                         |                         |                   |                     |                         |                  |                        |               |                        |
|                          |                                           |                         |                         |                   |                     |                         |                  |                        |               |                        |
|                          |                                           |                         |                         |                   |                     |                         |                  |                        |               |                        |
| Visit Software Home Page | Professional Edition.                     |                         |                         |                   |                     |                         |                  |                        |               |                        |

## **Step 12:** Once the process is complete, it comes to **Ready** state.

| stores control b |                                                                                                    |       |                                                                                                    |                                                                                                    |       |                                                                                                    |                                                                                                    |                                                                                                    |                 |                                                                                                    |                                                                                                    |             |
|------------------|----------------------------------------------------------------------------------------------------|-------|----------------------------------------------------------------------------------------------------|----------------------------------------------------------------------------------------------------|-------|----------------------------------------------------------------------------------------------------|----------------------------------------------------------------------------------------------------|----------------------------------------------------------------------------------------------------|-----------------|----------------------------------------------------------------------------------------------------|----------------------------------------------------------------------------------------------------|-------------|
| ome              | Project: Dropbox-backup                                                                                                    |       |                                                                                                    |                                                                                                    |       | (                                                                                                    | ⊕ Add Job                                                                                                    | Remove Job                                                                                                    | Start Job       | II Pause                                                                                                    | Stop Job Stop Re                                                                                                    | fresh II Ba |
| ackup Projects   | Job Name                                                                                                    |       | Cloud Services 0                                                                                                    | Creation Date                                                                                                    | State | Schedule Summary                                                                                                    | 1                                                                                                    | Next run o                                                                                                    | n La            | ast run on                                                                                                    | Filter Details                                                                                                    |             |
| AWS - S3 backup  | Backup_1                                                                                                    |       | Dropbox 1-                                                                                                    | 4. May. 2025 04:53:06.                                                                                                    | Ready | NA                                                                                                    | 1                                                                                                    | lever                                                                                                    | 14              | May, 2025 04:53:07                                                                                                    |                                                                                                    |             |
|                  |                                                                                                    |       |                                                                                                    |                                                                                                    |       |                                                                                                    |                                                                                                    |                                                                                                    |                 |                                                                                                    |                                                                                                    |             |
| ј Бох-Баскир     |                                                                                                    |       |                                                                                                    |                                                                                                    |       |                                                                                                    |                                                                                                    |                                                                                                    |                 |                                                                                                    |                                                                                                    |             |
| Dropbox-backup   |                                                                                                    |       |                                                                                                    |                                                                                                    |       |                                                                                                    |                                                                                                    |                                                                                                    |                 |                                                                                                    |                                                                                                    |             |
|                  |                                                                                                    |       |                                                                                                    |                                                                                                    |       |                                                                                                    |                                                                                                    |                                                                                                    |                 |                                                                                                    |                                                                                                    |             |
|                  |                                                                                                    |       |                                                                                                    |                                                                                                    |       |                                                                                                    |                                                                                                    |                                                                                                    |                 |                                                                                                    |                                                                                                    |             |
|                  | Last Backup Status:                                                                                                    |       |                                                                                                    | Destination P                                                                                                    | ath   |                                                                                                    | Backup Siz                                                                                                    | T                                                                                                    | stal File Count | Date                                                                                                    | Statue                                                                                                    | Remark      |
|                  | Last Backup Status:                                                                                                    | and a | sting                                                                                                    | Destination Pr                                                                                                    | ath   | p'DropBoxBackup-14                                                                                                    | Backup Siz                                                                                                    | 9 T                                                                                                    | otal File Count | Date 5/14/2025 4:53:14                                                                                                    | Status<br>4 PM Completed                                                                                                    | Remark      |
|                  | Last Backup Status:<br>Source Path                                                                                                    | and a | əsting<br>a                                                                                                    | Destination Pa<br>C:\Users\}<br>C:\Users\}                                                                                                    | əth   | pDropBoxBackup-14<br>c)DropBoxBackup-14                                                                                                    | Backup Siz<br>4 11.59 KB (1<br>4 412 bytes (4                                                                                         | • To<br>1866 1<br>12 b 14                                                                                                    | otal File Count | Date<br>5/14/2025 4:53:14<br>5/14/2025 4:53:24                                                                                                    | 4 PM Completed<br>9 PM Completed                                                                                                    | Remark      |
|                  | Last Backup Status:<br>Source Path<br>tarun<br>Suppi                                                                                                    |       | a<br>a<br>a)Test Data 2                                                                                                    | Destination Pr<br>C:\Users\}<br>C:\Users\}<br>C:\Users\}                                                                                                    | ath   | pDropBoxBackup-11<br>oDropBoxBackup-1<br>oDropBoxBackup-1                                                                                                    | Backup Siz<br>4 11.59 KB (1<br>4 412 bytes (4<br>4 431 bytes (4                                                                       | • Ti<br>1866 1<br>12 b 14<br>31 b 6                                                                                                    | otal File Count | Date<br>5/14/2025 4:53:14<br>5/14/2025 4:53:24<br>5/14/2025 4:53:34                                                                                                    | Status<br>4 PM Completed<br>9 PM Completed<br>9 PM Completed                                                                         | Remark      |
|                  | Last Backup Status:<br>Source Path<br>tarun<br>supp<br>supp                                                                                                    |       | esting<br>a<br>a)Test Data 2<br>a)Test Data 2Upg File                                                                                                    | Destination Pr<br>C:\Users\}<br>C:\Users\}<br>C:\Users\}<br>c:\Users\}<br>es C:\Users\}                                                                                                 | ath   | pDropBoxBackup-1<br>pDropBoxBackup-1<br>pDropBoxBackup-1<br>pDropBoxBackup-1                                                                                         | Backup Siz<br>4 11.59 KB (1<br>4 412 bytes (4<br>4 431 bytes (4<br>4 1.09 MB (1                                                       | 5 T.<br>1866 1<br>12 b 14<br>31 b 6<br>420 7                                                                                                    | otal File Count | Date<br>5/14/2025 4:53:14<br>5/14/2025 4:53:24<br>5/14/2025 4:53:34<br>5/14/2025 4:53:45                                                                                     | Status<br>4 PM Completed<br>9 PM Completed<br>9 PM Completed<br>9 PM Completed                                                       | Remark      |
|                  | Last Backup Status:<br>Source Path<br>Starum<br>Suppn<br>Suppn<br>Suppn<br>Suppn                                                                                                    |       | esting<br>auTest Data 2<br>auTest Data 2Upg File<br>auTest Data 2Upg File                                                                                                    | Destination Pr<br>C:\Users\}<br>C:\Users\}<br>C:\Users\}<br>C:\Users\}<br>C:\Users\}                                                                                                    | ath   | oDropBoxBackup-1<br>oDropBoxBackup-1<br>oDropBoxBackup-1<br>oDropBoxBackup-1<br>oDropBoxBackup-1                                                                     | Backup Siz<br>4 11.59 KB (1<br>4 412 bytes (4<br>4 431 bytes (4<br>4 1.09 MB (1)<br>4 76 bytes (76                                    | * Tr<br>1866 1<br>12 b 14<br>31 b 6<br>420 7<br>bytes) 2                                                                                                    | otal File Count | Date<br>5/14/2025 4:53:14<br>5/14/2025 4:53:24<br>5/14/2025 4:53:34<br>5/14/2025 4:53:45<br>5/14/2025 4:53:50                                                                | Status<br>4 PM Completed<br>9 PM Completed<br>9 PM Completed<br>9 PM Completed<br>3 PM Completed                                     | Remark      |
|                  | Last Backup Status:<br>Source Path<br>Surce Path<br>Supp<br>Supp<br>Supp<br>Supp<br>Supp<br>Supp                                                                                                 |       | esting<br>a<br>a)Test Data 2<br>a)Test Data 2Upg File<br>a)Test Data 2Ubata<br>a)Retest                                                                                       | C:Users)<br>C:Users)<br>C:Users)<br>C:Users)<br>C:Users)<br>C:Users)<br>C:Users)<br>C:Users)                                                                                            | ath   | ol DropBoxBackup-1<br>ol DropBoxBackup-1<br>ol DropBoxBackup-1<br>ol DropBoxBackup-1<br>ol DropBoxBackup-1<br>ol DropBoxBackup-1                                     | Backup Siz<br>4 11.59 KB (1<br>4 412 bytes (4<br>4 131 bytes (4<br>4 76 bytes (76<br>4 14 bytes (14                                   | * Tr<br>1866 1<br>12 b 14<br>31 b 6<br>420 7<br>bytes) 2<br>bytes) 2                                                                                          | otal File Count | Date<br>5/14/2025.4:53:11<br>5/14/2025.4:53:21<br>5/14/2025.4:53:35<br>5/14/2025.4:53:35<br>5/14/2025.4:53:55<br>5/14/2025.4:53:55                                           | Status<br>4 PM Completed<br>9 PM Completed<br>9 PM Completed<br>3 PM Completed<br>3 PM Completed<br>7 PM Completed                   | Remark      |
|                  | Last Backup Status:<br>Source Path<br>tarun<br>suppi<br>suppi<br>suppi<br>suppi<br>suppi<br>suppi<br>suppi<br>suppi<br>suppi<br>suppi<br>suppi                                                   |       | esting<br>a<br>a)Test Data 2<br>a)Test Data 2Jop File<br>a)Test Data 2Jops<br>a)Retest<br>a)Retest Retest                                                                     | Destination Pr<br>C:USers14<br>C:USers14<br>C:USers14<br>C:USers14<br>C:USers14<br>C:USers14<br>C:USers14                                                                               | ath   | dDropBoxBackup-1<br>oDropBoxBackup-1<br>oDropBoxBackup-1<br>oDropBoxBackup-1<br>oDropBoxBackup-1<br>oDropBoxBackup-1<br>oDropBoxBackup-1                             | Backup Siz<br>4 11.59 KB (1<br>4 412 bytes (4<br>4 131 bytes (4<br>4 76 bytes (76<br>4 14 bytes (14<br>4 39 bytes (35                 | <ul> <li>Tri</li> <li>1866</li> <li>12 b</li> <li>1420</li> <li>7</li> <li>bytes)</li> <li>2</li> <li>bytes)</li> <li>2</li> <li>bytes)</li> <li>3</li> </ul> | otal File Count | Date<br>5/14/2025 4:53:14<br>5/14/2025 4:53:25<br>5/14/2025 4:53:35<br>5/14/2025 4:53:35<br>5/14/2025 4:53:55<br>5/14/2025 4:53:55<br>5/14/2025 4:54:00                      | Status<br>4 PM Completed<br>9 PM Completed<br>9 PM Completed<br>3 PM Completed<br>3 PM Completed<br>3 PM Completed                   | Remark      |
|                  | Last Backup Status:<br>Source Path<br>to tarum<br>a supp-<br>supp-<br>supp-<br>supp-<br>supp-<br>supp-<br>supp-<br>supp-<br>supp-<br>supp-<br>supp-<br>supp-<br>supp-<br>supp-<br>supp-<br>supp- |       | ating<br>a)Test Data 2<br>a)Test Data 2Jop File<br>a)Test Data 2Jop File<br>a)Test Data 2Data<br>a)Tetest Retest<br>a)Retest Retest<br>11 *********************************** | Destination Pr<br>C:\Users\<br>C:\Users\<br>C:\Users\<br>C:\Users\<br>C:\Users\<br>C:\Users\<br>C:\Users\<br>C:\Users\<br>C:\Users\<br>C:\Users\<br>C:\Users\<br>C:\Users\<br>C:\Users\ | ath   | o DropBoxBackup-1<br>o DropBoxBackup-1<br>o DropBoxBackup-1<br>o DropBoxBackup-1<br>o DropBoxBackup-1<br>o DropBoxBackup-1<br>o DropBoxBackup-1<br>o DropBoxBackup-1 | Backup Siz<br>4 11.59 KB (1<br>4 412 bytes (4<br>4 431 bytes (4<br>4 10.9 MB (11<br>4 76 bytes (76<br>39 bytes (75<br>4 7 bytes (7 by | * T.<br>1866 1<br>12 b 14<br>31 b 6<br>420 7<br>bytes) 2<br>bytes) 2<br>bytes) 3<br>tes) 1                                                                    | otal File Count | Date<br>5/14/2025 4-53:11<br>5/14/2025 4-53:21<br>5/14/2025 4-53:32<br>5/14/2025 4-53:35<br>5/14/2025 4-53:35<br>5/14/2025 4-53:05<br>5/14/2025 4-54:00<br>5/14/2025 4-54:00 | Status<br>4 PM Completed<br>9 PM Completed<br>9 PM Completed<br>3 PM Completed<br>3 PM Completed<br>3 PM Completed<br>5 PM Completed | Remark      |

Step 13: Click on Backup Report to view the detailed report.

| K |                       |                  | Kerne                | Cloud Backup (Session De | tails )            | – 🗆 ×                       |  |
|---|-----------------------|------------------|----------------------|--------------------------|--------------------|-----------------------------|--|
|   | Pro                   | ject Dropbox-bac | kup 🗸 Job Backup_1   | ✓ Get Details            |                    |                             |  |
| Г | Session Nu Started At |                  |                      | Ended At                 | State              | Remark                      |  |
|   | <ul><li>✓ 1</li></ul> |                  | 5/14/2025 4:53:09 PM | 5/14/2025 4:54:09 PM     | Completed          | Successfully backedup 39 fi |  |
|   | 0                     | 2                | 5/14/2025 5:21:29 PM | 5/14/2025 5:22:19 PM     | Completed          | Successfully backedup 39 fi |  |
|   |                       |                  |                      |                          |                    |                             |  |
|   |                       |                  |                      |                          | Save Report to CSV | View Details Close          |  |

**Step 14d:** Click **Save Report to CSV** to download the report to your local drive.